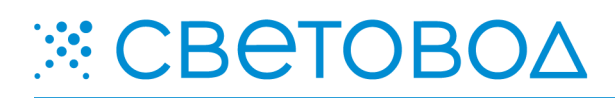

Clock Monitor. Описание работы.

Специализированное программное обеспечение «Clock Monitor» предназначено для настройки параметров работы и синхронизации времени электронных часов серии «Т».

Программное обеспечение поставляется "Как есть", без гарантии любого вида, явной или неявной, включая, но не ограничиваясь, гарантиями коммерческого использования, пригодности для частных целей и не нарушения нормативных актов. Информация о программе «Clock Monitor» на сайте <u>www.leds.ru</u>. Разработка, поддержка и распространение программного обеспечения «Clock Monitor» – ООО «СВЕТОВОД».

Программное обеспечение запускается после непосредственного подключения электронных часов к компьютеру. Подключение электронных часов к компьютеру осуществлять способом, предусмотренным для конкретной модели электронных часов серии «Т». Программное обеспечение «Clock Monitor» предназначено для работы в среде операционной системы Microsoft Windows.

## 1. Установка

Для установки программы, необходимо скопировать с прилагаемого диска папку «Clock Monitor» на компьютер, предназначенный для подключения к часам, и запустить файл ClockMonitor.exe. Далее следовать подсказкам «Мастера установки» до полной установки программы «Clock Monitor» на предназначенный компьютер.

## 2. Подключение

Запуск программы осуществляется с помощью ярлыка «Clock Monitor» или из меню «Пуск – Программы – Световод – Clock Monitor». После запуска программы, появится окно «Подключение» (рисунок 1). В данном окне, из выпадающего списка, нужно выбрать порт, к которому были подключены электронные часы, скорость подключения, и адрес часов. После введения параметров подключения, необходимо нажать кнопку «Подключить». В процессе работы, параметры подключения изменяются в меню «Сервис – Подключение».

| 👯 Подключение    |     |
|------------------|-----|
| Настройка порта: |     |
| Порт:            | - 📀 |
| Скорость:        |     |
| Кому отправлять  |     |
| € Адрес>\$01/1   |     |
| 🚮 Подключи       | πь  |
|                  |     |

! Кнопка Se поле «Порт» предназначена для переиндексирования подключенных к компьютеру СОМ-портов.

! Адрес часов можно посмотреть в настройках часов, доступных с помощью инфракрасного пульта дистанционного управления.

Рисунок 1 – Окно «Подключение».

3. Работа

После настройки подключения, появляется рабочее окно программы (рисунок 2).

В течение нескольких секунд, после нажатия кнопки «Подключить», происходит считывание регистров, о чем свидетельствует надпись в нижней строке рабочего окна программы. После считывания регистров, в рабочем окне программы отображается информация, записанная на электронных часах.

В основном поле рабочего окна отображаются данные полей, считанные с электронных часов: «Основное поле», «Дополнительные поля» и «Пользовательские поля».

В строке обозначенной символом 減 отображается системное время и дата компьютера.

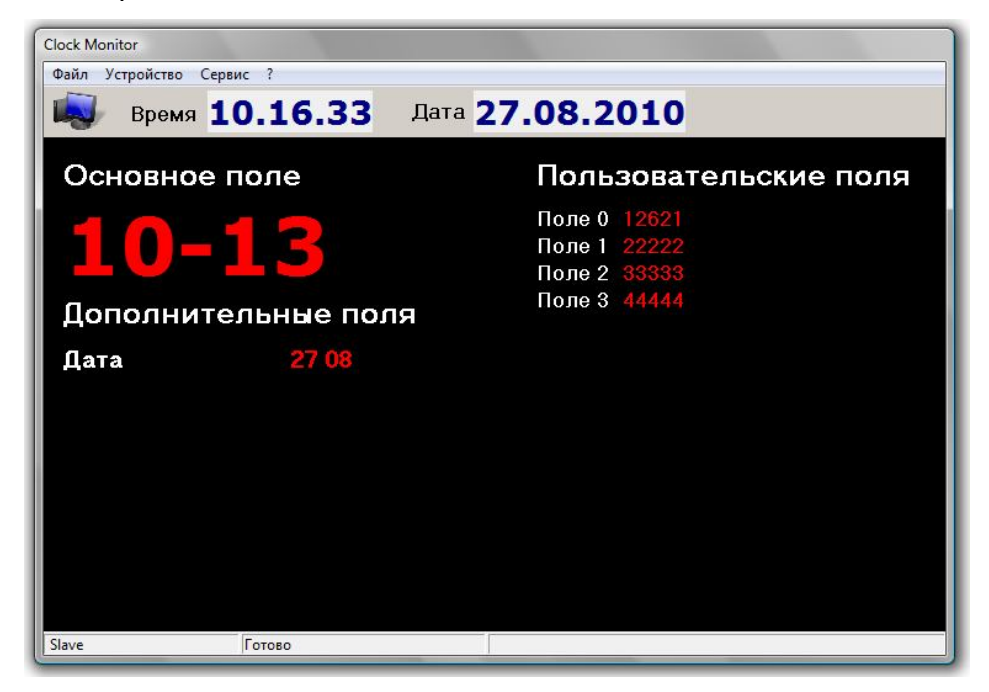

Рисунок 2 – Рабочее окно программы.

Значение пользовательских полей – единственный параметр, изменяемый непосредственно в рабочем окне программы. Для того чтобы изменить информацию в пользовательских полях, необходимо кликнуть на нужное поле. Откроется окно редактирования значения в пользовательском поле. После ввода нового значения, нужно нажать кнопку «ОК» для его передачи на электронные часы или «Cancel» для отмены действия.

Режим работы электронных часов изменяется в меню «Устройство – Режим»:

«Мастер» – часы передают информацию о времени, дате, параметрах датчиков и т.д. другим часам, объединенным в локальную сеть по интерфейсу RS232/RS485. Также, в режиме «Мастер», часы, подключенные к компьютеру, постоянно передают данные, вследствие чего, в рабочем окне постоянно отображается та же информация, что и на электронных часах. «Slave» – часы, работающие в сети, отображают информацию, полученную от часов в режиме «Master». Также, в режиме «Slave», часы не передают данные, вследствие чего, в рабочем окне отображается информация последнего считанного состояния электронных часов.

Текущий режим работы электронных часов отображается в левой части строки, находящейся в нижней части рабочего окна.

Считать время и дату, в режиме «Slave», с электронных часов можно в меню «Устройство – Считать время и дату». Происходит передача регистров, и, в рабочем окне программы, появляется информация с электронных часов.

Считать данные пользовательских полей, в режиме «Slave», с электронных часов можно в меню «Устройство – Считать данные полей». Происходит передача регистров, и, в рабочем окне программы, появляется информация с электронных часов.

Синхронизация времени электронных часов и системного времени компьютера, осуществляется при выборе меню «Устройство – Синхронизация времени». Для того чтобы установить точное время, в меню «Сервис – Параметры» можно настроить синхронизацию системного времени компьютера через интернет с сайтом предоставляющим точное время. Если данная функция включена, то системное время синхронизируется с сервером однократно – в момент запуска программы. По-умолчанию, данная функция включена и настроена на работу с сервером time.windows.com.

**Частота синхронизации** времени электронных часов и системного времени компьютера задается в меню «Сервис – Частота синхронизации». Доступные периоды: минута, час, три часа и сутки.

**Основные настройки** параметров электронных часов осуществляются в меню «Устройство – Удаленные настройки». Открывается окно удаленных настроек (рисунок 3).

| 💥 Удаленная настройка часов                                                                                                    |
|----------------------------------------------------------------------------------------------------|
| Яркость   Время и дата   Датчики   Вид   Другое   Польз. экраны  <br>Основные настройки   Режим работы   Сигналы   Внешние устройства |
| Адрес Табло: \$01/1 💌                                                                                                    |
|                                                                                                    |
|                                                                                                    |
|                                                                                                    |
|                                                                                                    |
| В файл Из файла Сохранить Отмена                                                                                                    |

Рисунок 3 – Удаленная настройка часов.

В окне «Удаленная настройка часов» осуществляются следующие настройки параметров электронных часов:

**Основные настройки** – в данной вкладке осуществляется установка адреса электронных часов (рисунок 3).

Режим **работы** – в данной вкладке изменяется скорость передачи данных на 115200 бит/с, а также устанавливаются параметры, принимаемые часами в режиме «Slave» от часов в режиме «Мастер» (рисунок 4). Параметр «Полный «slave» предназначен для того, чтобы часы в режиме «Slave» принимали все параметры от часов в режиме «Мастер», включая дату и время. Отмеченный параметр «Полный «slave» равнозначен выбору всех параметров в поле «Получить с ведущих часов».

Сигналы – в данной вкладке настраиваются сигналы, воспроизводимые электронными часами. Здесь может быть задана громкость сигнала в процентах от максимальной, установлена периодичность сигнала, а также два будильника на определенное время (рисунок 5). Два будильника с Мелодией 1 и Мелодией 2 (мелодии находятся в прошивке часов и вручную

не редактируются) устанавливаются, и, в определенное

время, электронные часы воспроизводят звуковой сигнал. Поле «Сигналы» позволяет включить

воспроизведение звукового сигнала каждый час, каждые 15 минут часа, каждые 30 минут часа и каждые 45 минут часа соответственно. Также в этом пуле можно включить или отключить сигнал датчика радиации, если он установлен в данной модели электронных часов.

Внешние устройства – в данной вкладке осуществляется настройка срабатывания оптронов датчика Температура 1, подключенного к соответствующему разъему электронных часов (рисунок 6). В поле «Нижний уровень» задается

| Яркость   Время и дат.<br>Основные настройки | а   Датчики   Вид   Дру<br>Режим работы   Сигналы                  | угое   Польз. экраны<br>Внешние устройства               |
|----------------------------------------------|--------------------------------------------------------------------|----------------------------------------------------------|
| Режим работы                                 | Получить с ведущих час                                             | сов                                                      |
| ) 115200/9600<br>ГП Полный "slave"           | Г Ведущий<br>Г Температура 1<br>Г Температура 2<br>Г Температура 3 | I Время, дата<br>□ Давление<br>□ Влажность<br>□ Радиация |
| В файл                                       | Из файла                                                           | ить Отмена                                               |

Рисунок 4 – Режимы работы.

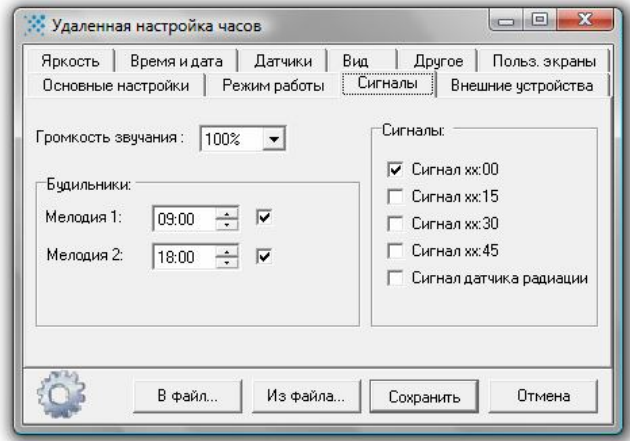

## Рисунок 5 – Сигналы.

| Яркость                                 | Время и да                            | ата Датчики      | Вид Д   | ругое   Польз. экраны |
|-----------------------------------------|---------------------------------------|------------------|---------|-----------------------|
| Основные н                              | настройки                             | Режим работы     | Сигналы | Внешние устройства    |
| ∃ровни сра<br>Нижний уро<br>Верхний уро | батывания о<br>вень: -99<br>овень: 99 | пронтов Температ | уры1:   |                       |
| Č,                                      | В файл                                | Из Файла         | Сохр    | анить Отмена          |

Рисунок 6 – Внешние устройства.

значение нижнего порога включения оптрона датчика Температуры 1. в Поле «Верхний уровень» задается значение верхнего порога включения оптрона датчика Температуры 1.

Яркость В данной вкладке изменяется яркость электронных часов, а также настраивается время включения / выключения пониженной яркости (рисунок 7). В полях «Уровень нормальной яркости» и «Уровень пониженной яркости» выбирается значение яркости электронных часов в процентах от максимальной. Время включения пониженной выключения яркости и электронных часов задается в соответствующих полях данной вкладки.

Основное поле – в данной вкладке настраиваются параметры экспонирования и формата отображения времени и даты в основном поле часов, а также суточная коррекция времени, часовой пояс и переход на летнее время (рисунок 8). В поле «Вид» выбирается формат отображения в основном поле для всех перечисленных ниже параметров выпадающем \_ в списке приведем номер формата И пример отображения. В полях «Время экспозиции

| настройки Р     | ежим работы                                                                          | Сигна                                                                                                    | алы 🛛 Вне                                                                                                    | шние устройства                                                                                               |
|-----------------|--------------------------------------------------------------------------------------|----------------------------------------------------------------------------------------------------|----------------------------------------------------------------------------------------------------|----------------------------------------------------------------------------------------------------|
| Время и дата    | Датчики                                                                              | Вид                                                                                                    | Другое                                                                                                    | Польз. экраны                                                                                                 |
| ючения пониженн | ой яркости:                                                                          | 100                                                                                                    | <b>N</b> ÷                                                                                                    |                                                                                                    |
| лючения понижен | ной яркости:                                                                         | 09:00                                                                                                    |                                                                                                    |                                                                                                    |
| ониженной яркос | ги: 10%                                                                              | •                                                                                                    |                                                                                                    |                                                                                                    |
| ормальной яркос | ги: 100%                                                                             | •                                                                                                    |                                                                                                    |                                                                                                    |
|                 |                                                                                      |                                                                                                    |                                                                                                    |                                                                                                    |
|                 | настройки Р<br>Время и дата<br>ючения пониженн<br>лючения понижен<br>ониженной яркос | настройки Режим работы<br>Время и дата Датчики<br>ючения пониженной яркости:<br>лючения пониженной яркости:<br>ониженной яркости: 10% | настройки Режим работы Сигн.<br>Время и дата Датчики Вид<br>ючения пониженной яркости: 15:00<br>лючения пониженной яркости: 03:00<br>ониженной яркости: 10% –<br>ормальной яркости: 100% – | настройки Режим работы Сигналы Вне<br>Время и дата Датчики Вид Другое<br>ючения пониженной яркости: 18:00 ÷ 🗸 |

Рисунок 7 – Яркость.

| дополнительные поля                                                      | Друг                                     | be 📄              | Пол       | ьз. экраны   |
|--------------------------------------------------------------------------|------------------------------------------|-------------------|-----------|--------------|
| Основные настройки                                                       | Режим                                    | і работы          |           | Сигналы      |
| Внешние устройства 📔 Ярко                                                | ость                                     | Основное          | е поле    | Датчики      |
| Вид5 12-45<br>Зремя экспозиции Времени:<br>Зремя экспозиции Даты:        | 5 <u>*</u><br>2 <b>*</b>                 |                   |           |              |
| Зремя экспозиции Года:                                                   | · · ·                                    | l<br>I            |           |              |
| Зремя экспозиции Года:<br>Сугочная коррекция времени: [0                 | · · ·                                    |                   |           |              |
| Зремя экспозиции Года:<br>Суточная коррекция времени: [<br>Часовой пояс: | . <u>-</u><br>D <u>-</u><br>3,0 <u>-</u> | <br> <br>  Перех( | од на лет | нее время: Г |

Рисунок 8 – Основное поле.

Времени», «Время экспозиции Даты», «Время экспозиции Года» в секундах настраивается время отображения соответствующего параметра на электронных часах до смены следующим параметром. При выборе «–» данный параметр не отображается на часах. В поле «Суточная коррекция времени» выбирается значение коррекции в диапазоне от -59 до 59 секунд раз в сутки. В поле «Часовой пояс» выбирается нужный часовой пояс. Также здесь может быть установлен переход на летнее время.

**Датчики** – в данной вкладке устанавливаются параметры отображения информации датчиков в основном поле, подключенных к электронным часам (в зависимости от модификации электронных часов) (рисунок 9). В полях «Время экспозиции Температуры 1», «Время экспозиции температуры 2», «Время экспозиции Температуры 3», «Время экспозиции Давления», «Время экспозиции Влажности», «Время экспозиции Радиации» в секундах настраивается время отображения соответствующего параметра на электронных часах до смены следующим параметром. Для параметров «Температура 1», «Температура 2», «Температура 3» в соответствующих полях настраивается формат отображения – кодом от 0 до 5. Значение кодов представлены в таблице 1.

Таблица 1 — Формат отображения температуры.

| Основные настройки                               | Pex                          | Режим работы |          | Сигналы      |  |
|--------------------------------------------------|------------------------------|--------------|----------|--------------|--|
| Дополнительные поля                              | і Д                          | ругое        | Поль     | з. экраны    |  |
| Внешние устройства                               | Яркость                      | Основно      | е поле   | Датчики      |  |
| ремя экспозиции и форм<br>ремя экспозиции Темпер | ат отображения<br>атуры 1: - | • информации | ормат: 0 | в основном п |  |
| ремя экспозиции Темпер                           | атуры 2:                     | •            | ормат: 0 | •            |  |
| ремя экспозиции Темпер                           | атуры 3: 📘                   | • •          | ормат: 0 | -            |  |
| ремя экспозиции Давлен                           | ия: .                        | -            |          |              |  |
| ремя экспозиции Влажно                           | сти:                         | •            |          |              |  |
| ремя экспозиции Радиац                           | ии: .                        | -            |          |              |  |

Рисунок 9 – Датчики.

| Формат |                      | Вид формата                                                                                                    |
|--------|----------------------|----------------------------------------------------------------------------------------------------|
| 0      | «—01°C»              | Отображение целой части температуры со знаком «С».                                                                                                    |
| 1      | «—01°»               | Отображение целой части температуры без знака «С».                                                                                                    |
| 2      | «_—01°»              | Отображение целой части температуры без знака «С» по правому<br>краю (с пробелом впереди).                                                                                                  |
| 3      | «–01.5°»             | Отображение целой и десятичной части температура без знака «С».                                                                                                    |
| 4      | «–01.5°»<br>«01.5°C» | Отображение целой и десятичной части температуры: без знака «С»<br>для отрицательных температур, со знаком «С» для положительных<br>температур.                                             |
| 5      | «—01°»<br>влажность  | Отображение целой части температуры без знака «С». Вид формата аналогичен 1. Данный формат используется для датчика температуры, в соответствии с которым должен работать датчик влажности. |

Представленный в данной таблице вид формата подразумевает отображение как положительных, так и отрицательных температур. Для отрицательных температур выводится знак «–», как показано в таблице 1, для положительных температур – вместо знака «–» пробел. Для формата 4 при отрицательной температуре выводится знак минус, при положительной – не выводится пробел, а происходит смещение значения на один разряд влево, а справа значение дополняется знаком «С». Датчик влажности будет определять свое

значение в соответствии со значением того датчика температуры, для которого выбран формат 5.

**Дополнительные поля** – в данной вкладке настраиваются параметры отображения времени, даты, а также значений всех подключенных датчиков (рисунок 10) в дополнительных полях. Формат отображения информации соответствует примерам, приведенным в выпадающем списке для каждого из полей информации. Рисунок 10 – Вид.

| Основные настройки                                                                  | Pe                                   | ким работы                        | Сигналы                  |
|-------------------------------------------------------------------------------------|--------------------------------------|-----------------------------------|--------------------------|
| Внешние устройства                                                                  | Яркость                              | Основное                          | поле Датчики             |
| Дополнительные пол:                                                                 | я Д                                  | ругое                             | Польз. экраны            |
| Дата 5 дд_м<br>Температура 1. 0 нет<br>Температура 2. 0 нет<br>Температура 3. 0 нет | м •<br>• Давле<br>• Влажи<br>• Радиа | аниеОнет<br>ность.Онет<br>щияОнет | ▼<br>▼<br>▼<br>ль Отмена |

**Другое** – данная вкладка предназначена для профессиональной отладки электронных часов. Случайное изменение параметров в данной вкладке не приведет к изменению режима работы электронных часов.

Пользовательские экраны – в данной вкладке осуществляется изменение количества и формата пользовательских экранов (рисунок 11). При первоначальном подключении электронных часов, программа «Clock Monitor» считывает информации из памяти часов. В

дальнейшем формат количество И пользовательских экранов можно изменить, например, для изменения последовательности отображаемой информации на физических экранах конкретной модели электронных часов. Для пользовательских полей, в выпадающем предусмотрена списке, установка количества символов, а также отключение данного пользовательского поля.

| Основные | настройки Режим работы Сигналы 📔    | Внешние устройства          |
|----------|-------------------------------------|-----------------------------|
| Яркость  | Время и дата   Датчики   Вид   Друг | <sub>ое</sub> Польз. экраны |
| 1: 5 👻   | 9: нет 🕶 17: нет 👻 25: нет 👻        |                             |
| 2: 5 -   | 10: нет 🕶 18: нет 🕶 26: нет 💌       |                             |
| 3: 5 🗸   | 11: нет 💌 19: нет 💌 27: нет 💌       |                             |
| 4: 5 🕶   | 12: нет 💌 20: нет 💌 28: нет 💌       |                             |
| 5: нет 🕶 | 13: нет 💌 21: нет 💌 29: нет 💌       |                             |
| 6: нет 🕶 | 14: нет ▼ 22: нет ▼ 30: нет ▼       |                             |
| 7: нет 🕶 | 15: нет 💌 23: нет 💌 31: нет 💌       |                             |
| 8: нет 💌 | 16: нет 💌 24: нет 💌 32: 💽 💌         |                             |
| 53       | B + 3 -   H- + 3 -                  |                             |

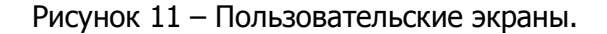

**Применение и запись** произведенных настроек осуществляется путем нажатия кнопки «Сохранить» в окне «Удаленная настройка часов». Программа «Clock Monitor» передаст настройки на электронные часы, после чего предложит перезапустить устройство.

Для отмены произведенных настроек нужно нажать кнопку «Отмена».

Произведенные настройки можно сохранить в файл в формате \*cs для быстрого применения этих настроек в дальнейшем. Для этого в окне «Удаленная настройка часов» предусмотрены кнопки сохранения и выбора файла настроек – «В файл...» и «Из файла...».

Для профессиональной отладки работы электронных часов, в меню «Сервис» предусмотрено включение «Окна передачи данных» (рисунок 12), которое предназначено для визуального отображения принимаемых и передаваемых с компьютера на электронные часы данных.

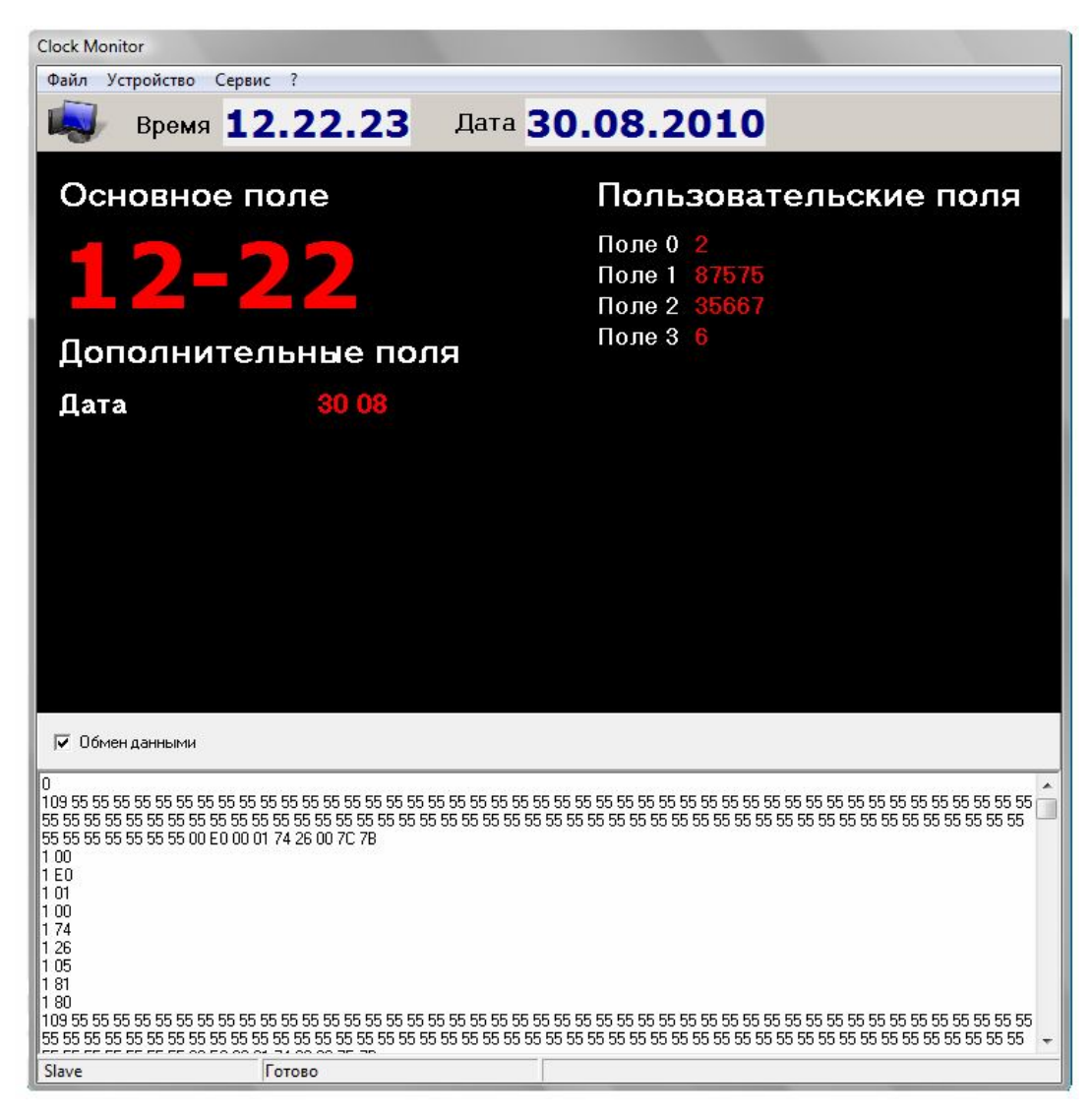

Рисунок 12- Окно обмена данных.

Для выхода из программы «Clock Monitor» необходимо выбрать «Файл – Выход».

ООО «Световод» Москва, Научный проезд, д. 20, тел. 739-52-52, e-mail: lamp@leds.ru www.leds.ru, www.svetovod.ru